|                  | Navigati                                                                                  | MIF<br>Re<br>on – Upload MIPR F                                                                                                    | PR Upload<br>Aference Guide<br>ile – MIPR Criteria – U                                                                                             | pload Confirmation        | 6                  |             |
|------------------|-------------------------------------------------------------------------------------------|----------------------------------------------------------------------------------------------------|----------------------------------------------------------------------------------------------------|---------------------------|--------------------|-------------|
|                  | EDA Homepage                                                                              |                                                                                                    | Award Data                                                                                                    | Manual Document U         | pload              | MIPR Upload |
|                  | _                                                                                         |                                                                                                    |                                                                                                    |                           |                    |             |
| EDA Roles        | EDA Roles<br>with the<br>capability<br>to conduct<br>a MIPR<br>Upload in<br>EDA           | <ul> <li>Update MIPR</li> <li>Upload MIPR</li> <li>Upload MIPR ,</li> </ul>                                                                                                    | Attachment<br>Acceptance                                                                                                    |                           |                    |             |
| MIPR<br>Criteria | The user will<br>navigate to<br>the MIPR<br>Upload<br>page and<br>enter MIPR<br>criteria. | Required fields are m<br>Form Type<br>MIPR Number<br>MIPR Amendr<br>Signed Date<br>Effective Date<br>Requesting (B<br>Servicing (Selli<br>Payment Offic<br>Agency Acco<br>Funding Cent<br>Estimated Total | arked with an asterisk.<br>nent Number<br>ying) DoDAAC<br>ing) DoDAAC<br>ce DoDAAC<br>ce DoDAAC<br>punting Identifier<br>er Identifier<br>al Price |                           |                    |             |
| Upload a<br>MIPR | Upload the<br>MIPR file.                                                                  | Step 1: Select the Select                                                                                                    | ect a MIPR button on the                                                                                                    | MIPR Upload page to uploa | d a MIPR PDF file. |             |

| Upload MIPR         + Select a MIPR         Form Type *         MIPR-DD448 |                              |                         |                              |  |  |  |
|----------------------------------------------------------------------------|------------------------------|-------------------------|------------------------------|--|--|--|
| MIPR Number *                                                              | MIPR Amendment Number        | Signed Date *           | Effective Date               |  |  |  |
| Requesting (Buying) DoDAAC *                                               | Servicing (Selling) DoDAAC * | Payment Office DoDAAC * | Agency Accounting Identifier |  |  |  |
| Funding Center Identifier                                                  | Estimated Total Price *      |                         |                              |  |  |  |
| 🕞 Save 🏾 💙 Bookmark 🖉 🛇 Cancel                                             |                              |                         |                              |  |  |  |

**Step 2:** Select the desired MIPR PDF file from the local directory.

| 📀 Open                                         |                              |                   | ×               |  |  |  |  |
|------------------------------------------------|------------------------------|-------------------|-----------------|--|--|--|--|
| ← → × ↑ 🏴 > This                               | s PC > Documents > EDA       | ✓ 🖸 Search EDA    | م               |  |  |  |  |
| Organize 🔻 New folder                          | r.                           | 8==               | - 🔳 🕐           |  |  |  |  |
| 🛆 OneDrive - CACI                              | Name                         | Date modified     | Туре            |  |  |  |  |
| This DC                                        | DD1155_N0001918C1004_CLM.pdf | 10/3/2018 7:43 AM | Adobe Acrobat D |  |  |  |  |
|                                                | 🛃 MIPR.pdf                   | 2/4/2019 4:25 PM  | Adobe Acrobat D |  |  |  |  |
| 3D Objects                                     | SF1449_N0002418C6789_CLM.pdf | 10/3/2018 7:43 AM | Adobe Acrobat D |  |  |  |  |
| 📙 Desktop                                      | 🛃 warrant.pdf                | 2/4/2019 4:22 PM  | Adobe Acrobat D |  |  |  |  |
| Documents                                      |                              |                   |                 |  |  |  |  |
| 🔈 Downloads                                    | Downloads Music              |                   |                 |  |  |  |  |
| Music                                          |                              |                   |                 |  |  |  |  |
| a Pictures                                     | a Pictures                   |                   |                 |  |  |  |  |
| 💐 SAMSUNG-SM-(                                 | 📲 SAMSUNG-SM-(               |                   |                 |  |  |  |  |
| I Videos                                       |                              |                   |                 |  |  |  |  |
| ຢ Windows (C:)                                 |                              |                   |                 |  |  |  |  |
| 🛋 Network 👻 🕙                                  | <                            |                   | >               |  |  |  |  |
| File name: MIPR.pdf V Adobe Acrobat Document V |                              |                   |                 |  |  |  |  |
|                                                | -                            | Open 🗸            | Cancel          |  |  |  |  |
|                                                |                              |                   |                 |  |  |  |  |
|                                                |                              |                   |                 |  |  |  |  |
|                                                |                              |                   |                 |  |  |  |  |

|                                  |                                                                                   | Step3: Select Save. Once fl<br>successful MIPR submission.                                                     | he required MIPR Upload dat | a is saved, a message will be<br>Signed Date *<br>20190206<br>Servicing (Selling) DoDAAC *<br>FU417<br>Estimated Total Price *<br>10000 | Effective Date |  |
|----------------------------------|-----------------------------------------------------------------------------------|----------------------------------------------------------------------------------------------------|-----------------------------|----------------------------------------------------------------------------------------------------|----------------|--|
| Upload<br>MIPR<br>Attachmen<br>t | The user will<br>navigate to<br>the MIPR<br>Search to<br>add a MIPR<br>attachment | Refer to the MIPR Search Quick Reference Guide for instructions on adding and viewing MIPR attachments in EDA. |                             |                                                                                                    |                |  |